## Οδηγίες

για

## ρύθμιση e-mail λογαριασμού στο Mozilla Thunderbird 3.1

(Windows 7)

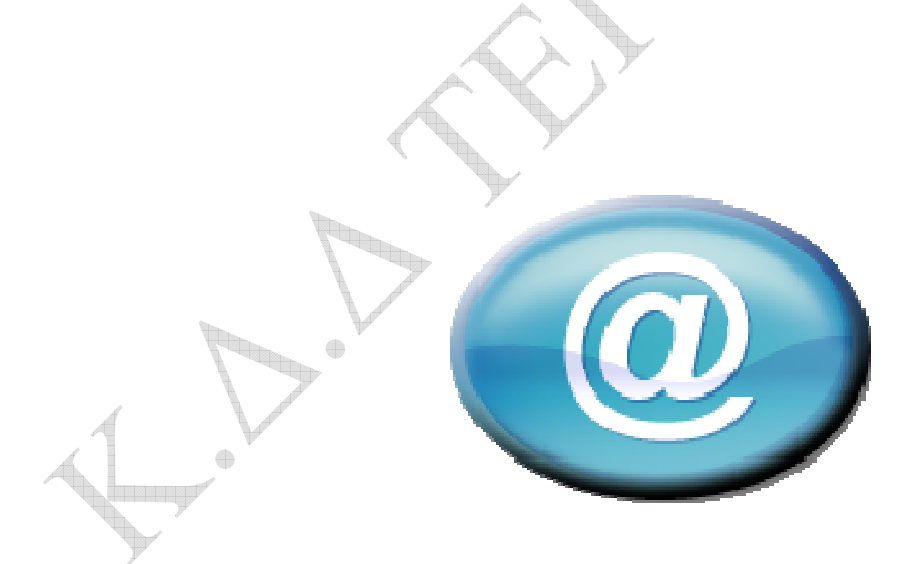

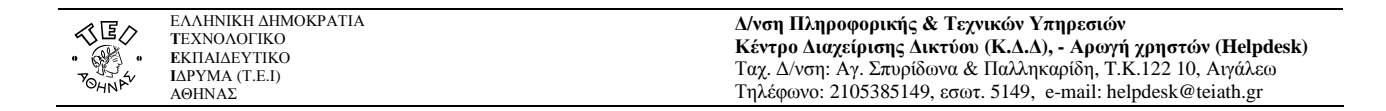

Για να δημιουργήσετε έναν νέο λογαριασμό ηλεκτρονικής αλληλογραφίας (e-mail) στο thunderbird, αφού ανοίξετε το πρόγραμμα, τότε εφόσον δεν έχετε ήδη κάποιον λογαριασμό αλληλογραφίας θα σας εμφανιστεί η παρακάτω καρτέλα.

Αν είχατε εγκαταστήσει κάποιον λογαριασμό στο thunderbird στο παρελθόν, επιλέξτε στο παράθυρο που ανοίγει το Εργαλεία -> Ρυθμίσεις λογαριασμού και στο νέο παράθυρο επιλέξτε Ενέργειες λογαριασμού -> Προσθήκη λογαριασμού αλληλογραφίας και θα σας εμφανιστεί η ίδια καρτέλα.

| Το ό <u>ν</u> ομα σας:    | Όνομα - Επίθετο      | Το όνομα σας, όπως θα εμφανίζεται σε τρίτους |  |  |
|---------------------------|----------------------|----------------------------------------------|--|--|
| Διεύθυνση Emai <u>l</u> : | email@example.com    |                                              |  |  |
| Κω <u>δ</u> ικός:         | Κωδικός              | 670×225                                      |  |  |
|                           | 🔄 Απομνημόνευση κωδι | ικού                                         |  |  |
|                           |                      | Αρίουση Σινιάκοι                             |  |  |
|                           |                      | Αξορωση                                      |  |  |
|                           |                      |                                              |  |  |
|                           |                      |                                              |  |  |
|                           |                      |                                              |  |  |
|                           |                      |                                              |  |  |
|                           |                      |                                              |  |  |
|                           |                      |                                              |  |  |
|                           |                      |                                              |  |  |
|                           |                      |                                              |  |  |
|                           |                      |                                              |  |  |
|                           |                      |                                              |  |  |
|                           |                      |                                              |  |  |
|                           |                      |                                              |  |  |
|                           |                      |                                              |  |  |
|                           |                      |                                              |  |  |
|                           |                      |                                              |  |  |
|                           |                      |                                              |  |  |

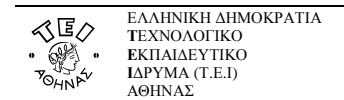

## **Δ/νση Πληροφορικής & Τεχνικών Υπηρεσιών** Κέντρο Διαχείρισης Δικτύου (Κ.Δ.Δ), - Αρωγή χρηστών (Helpdesk) Ταχ. Δ/νση: Αγ. Σπυρίδωνα & Παλληκαρίδη, Τ.Κ.122 10, Αιγάλεω Τηλέφωνο: 2105385149, εσωτ. 5149, e-mail: helpdesk@teiath.gr

| Το ό <u>ν</u> ομα σας:  | My name             | Το όνομα σας, όπως θα εμφανίζεται σε τρίτους |
|-------------------------|---------------------|----------------------------------------------|
| Διεύθυνση Emai <u>l</u> | username@teiath.gr  |                                              |
| Κω <u>δ</u> ικός: [     |                     | ]                                            |
|                         | 📝 Απομνημόνευση κωδ | ικού                                         |

Συμπληρώστε τα παραπάνω πεδία όπως:

- Το όνομα σας : εδώ καταχωρείτε το όνομα που θέλετε να εμφανίζεται στα email σας. Αν αλληλογραφείτε με κόσμο στο εξωτερικό και το όνομά σας είναι γραμμένο στα ελληνικά, τότε μπορεί να μην εμφανιστεί σωστά στον υπολογιστή του παραλήπτη οπότε προτείνουμε να το γράψετε με λατινικούς χαρακτήρες.
- Διεύθυνση Email: την διεύθυνση email που σας αποδόθηκε από το κέντρο διαχείρισης δικτύου (πχ username@teiath.gr).
- Κωδικός πρόσβασης : τον κωδικό πρόσβασης που έχετε. Αν επιθυμείτε όταν διαβάζετε την αλληλογραφία σας να μη σας ζητείται κάθε φορά που ανοίγετε το Thunderbird ο κωδικός, τότε πρέπει να τσεκάρετε την επιλογή Απομνημόνευση κωδικού.

Έπειτα επιλέγετε **Συνέχεια** 

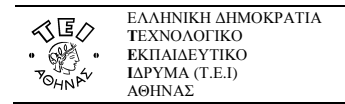

| Το ό <u>ν</u> ομα σας: My name<br>Διούθυνση Email: username@teiath. | Το όνομα σας,<br>qr | όπως θα εμφ  | ρανίζεται σε τρίτο | νς                  |
|---------------------------------------------------------------------|---------------------|--------------|--------------------|---------------------|
| Κω <u>δ</u> ικός: •••••                                             | -                   |              |                    |                     |
| 📝 Απομνημόνευση                                                     | κωδικού             |              |                    | <u>Ρύθμιση ξαντ</u> |
| DEPENDENT V DE REFERENCE DE DE DE DE DE DE DE DE DE DE DE DE DE     | κατα την πουθαισεισ | ι ελεγγυύ κυ | ινωνυνυμιιιω       | οιιικυμιστων        |
| Όνομαχρήστη: username                                               |                     | 110          | STADTTI S          | Επεξεργασία         |

Στην επόμενη σελίδα, αφού αφήσετε την εφαρμογή να αναγνωρίσει αυτόματα του διακομιστές εισερχόμενης και εξερχόμενης αλληλογραφίας, λογικά θα σας εμφανίσει τις παραπάνω τιμές. Στην συνέχεια επιλέγετε το **Χειροκίνητη ρύθμιση**.

| Τοπικοί φάκελοι<br>Ρυθυίσεις ανεπιθύματων                                                                                                    | Οδηγός λογαριασμο                                                                                         | ú - <username@teiath.gr></username@teiath.gr>                                          |                                    |
|----------------------------------------------------------------------------------------------------|----------------------------------------------------------------------------------------------------|----------------------------------------------------------------------------------------|------------------------------------|
| Αποθηκευτικός χώρος<br>Username@tetath.gr                                                                                                    | Ό⊻ομα λογαριασμού: userr                                                                                  | name@teiath.gr                                                                         |                                    |
| Ρυθμίσεις διακομιστή<br>Αντίγραφα & Φάκελοι<br>Σύνταξη & Διευθυνσιοδότηση<br>Ρυθμίσεις ανεπιθύμητων<br>Αποθηκευτικός χώρος<br>Βεβαιώσεις ανάγνωσης<br>Ασφάλεια<br>Διακομιστής εξερχομένων (SMTP) | Ταυτότητα<br>Ο κάθε λογαριασμός μπορεί<br>όταν διαβάζουν τα μηνύματ<br>Όνομα:<br>Διεύθυνση <u>E</u> mail: | ίνα έχει τη δική του ταυτότητα, και παρέχει<br>α σας.<br>My name<br>username@teiath.gr | τις πληροφορίες που βλέπουν τρίτοι |
|                                                                                                    | Διεύθυν <u>σ</u> η για απαντήσεις:<br><u>Ο</u> ργανισμός:<br>Κείμενο υπογραφής:                           | Χρήση HTML (π.χ., <b>bold</b> )                                                        |                                    |
|                                                                                                    | 🔲 Επισύναψη υπογραφής                                                                                     | από αρχείο (κείμενο, HTML, ή εικόνα):                                                  | Επιλογή                            |
|                                                                                                    | 🔲 Επισύναψη της ⊻Card μι                                                                                  | ου στα μηνύματα                                                                        | Επεξεργασία καρτέλας               |
|                                                                                                    | Διακομιστής εξερχομένων (                                                                                 | SMTP): username - smtp.teiath.gr                                                       |                                    |
|                                                                                                    |                                                                                                    |                                                                                        | Διαχείριση ταυτοτήτω               |

Στην επόμενη σελίδα βλέπετε την καρτέλα με τις ποιο αναλυτικές ρυθμίσεις του λογαριασμού που δημιουργήσατε όπου και επιλέγετε το **Ρυθμίσεις διακομιστή**.

| Βμίσεις λογαριασμών αλληλογραφίας                                                                                                    |                                                                                                    |
|----------------------------------------------------------------------------------------------------|----------------------------------------------------------------------------------------------------|
| ■Τοπικοί φάκελοι<br>Ρυθμίσεις ανεπιθύμητων<br>Αποθηκευτικός χώρος<br>■username@teiath.gr<br>Ρυθμίσεις διακομιστή<br>Αντίγραφα & Φάκελοι<br>Σύνταξη & Διευθυνσιοδότηση<br>Ρυθμίσεις ανεπιθύμητων | Ρυθμίσεις         Είδος διακομιστή:       Διακομιστής αλληλογραφίας POP         Όνομα <u>δ</u> ιακομιστή :       pop3.teiath.gr <u>Φ</u> ύρα:       110          Όνομα <u>λ</u> ρήστη       username         Ρυθμίσεις ασφαλείας         Ασφάλεια σύνδεσης:       STARTTLS                                                                                                    |
| Αποθηκευτικός χώρος<br>Βεβαιώσεις ανάγνωσης<br>Ασφάλεια<br>Διακομιστής εξερχομένων (SMTP)                                                                                                    | Μέ <u>θ</u> οδος πιστοποίησης:       Κανονικός κωδικός         Ρυθμίσεις          Γ Έλεγχος για νέα μηνύματα κατά την εκκίνηση         Γ Έλεγχος για νέα μηνύματα κάθε       10 €         λεπτά          Αυτόματη λήψη νέων μηνυμάτων         Λήψη κεφαλίδων μόνο         Φ ὑλαξη μηνυμάτων στον διακομιστή         Γ Για το περισσότερο         14       ημέρες         Μέχρι να τα διαγράψω         Δδειασμα κάδου με την έξοδό σας         Τοπικός κατάλογος:         C:\Users\noc\AppData\Roaming\Thunderbird\Profiles\ye2gt583.default\Mail\pop3.teiath-4.gr |

Στην καρτέλα αυτή συμπληρώνετε το όνομα διακομιστή (POP) με : *mail.teiath.gr*. Στις ρυθμίσεις ασφαλείας θα πρέπει στην μέθοδος πιστοποίησης να είναι επιλεγμένο το *Κανονικός κωδικός*, ενώ εφόσον επιθυμείτε κατά την λήψη των μηνυμάτων σας η επικοινωνία μεταξύ του client και του εξυπηρετητή mail να είναι κρυπτογραφημένη στο πεδίο Ασφάλεια σύνδεσης να είναι επιλεγμένο το *STARTTLS*.

Στην συνέχεια επιλέγετε το Διακομιστής εξερχομένων (SMTP).

۲

| θμίσεις λογαριασμών αλληλογραφίας                                                                                                    |                                                                                                    |                              |             |  |
|----------------------------------------------------------------------------------------------------|----------------------------------------------------------------------------------------------------|------------------------------|-------------|--|
| <ul> <li>Τοπικοί φάκελοι</li> <li>Ρυθμίσεις ανεπιθύμητων</li> <li>Αποθηκευτικός χώρος</li> <li>«username@teiath.gr</li> <li>Ρυθμίσεις διακομιστή</li> <li>Αντίνοσιας &amp; Φάκελοι</li> </ul> | Διακομιστής SMTP<br>Μόνο ένας διακομιστής «ξερχομένων (SMTP) χρειάζεται να καθοριστεί, ακόμα και αν έχετε αρκετούς λογαριασμο<br>αλληλογραφίας. Πληκτρολογήστε το όνομα του διακομιστή για τα «ξερχόμενα μηνύματα. |                              |             |  |
|                                                                                                    |                                                                                                    |                              |             |  |
|                                                                                                    | Σύνταξη & Διευθυνσιοδότηση                                                                                                    |                              | Επεξεργασία |  |
| Ρυθμισεις ανεπιθυμητων<br>Αποθηκευτικός χώρος                                                                                                    |                                                                                                    | Απομάκρονση                  |             |  |
| Βεβαιώσεις ανάγνωσης                                                                                                    |                                                                                                    | Ορισμός ως <u>π</u> ροεπιλογ |             |  |
|                                                                                                    | Μέθοδος πιστοποίησης: Κωδικός με μη ασφαλή μετάδοση<br>Ασφάλεια σύνδεσης: Όχι                                                                                                    |                              |             |  |

Δ/νση Πληροφορικής & Τεχνικών Υπηρεσιών

Στην επόμενη καρτέλα επιλέγετε την καταχώρηση για τον διακομιστή που έχει δημιουργηθεί και επιλέγετε Επεξεργασία

| Ροσμισεις<br>Περιγρα <u>φ</u> ή: |             |             |     |  |
|----------------------------------|-------------|-------------|-----|--|
| Όνομα <u>δ</u> ιακομιστή:        | smtp.teiath | .gr         |     |  |
| Θύρα:                            | 25 ľ        | Ιοοεπιλονή  | 25  |  |
| Ασφαλεία συνδεσης:               |             |             |     |  |
| Μέθο <u>δ</u> ος πιστοποίηι      | ης: Χωρί    | ς πιστοποίr | ιση |  |
| Όμομα Χοήστη                     | usern       | ame         |     |  |

Στην καρτέλα αυτή συμπληρώνετε στο πεδίο Περιγραφή με ένα λεκτικό (πχ mail.teiath.gr ή κάτι αντίστοιχο) ενώ στο όνομα διακομιστή το συμπληρώνετε ανάλογα με την σύνδεση που έχετε στο διαδίκτυο:

- Αν συνδέεστε στο διαδίκτυο με «Σύνδεση μέσω Τηλεφώνου Dialup» από το σπίτι σας ή μέσω τοπικού ٠ δικτύου(LAN) από γραφείο σας στο TEI(campus ιδρύματος), τότε συμπληρώνετε mail.teiath.gr.
- Αν συνδέεστε στο διαδίκτυο μέσω του ADSL για φοιτητές και καθηγητές (ΔΙΟΔΟΣ), τότε συμπληρώνετε mobmail.teiath.gr.
- Αν συνδέεστε στο διαδίκτυο μέσω ADSL ιδιωτικού παρόχου internet (πχ Otenet, Forthnet, Hol, κτλ), τότε • έχετε 2 επιλογές. Είτε συμπληρώνετε το πεδίο με το όνομα του διακομιστή της εταιρίας που χρησιμοποιείτε (δείτε παρακάτω πίνακα), είτε συμπληρώνετε mobmail.teiath.gr.

ΕΛΛΗΝΙΚΗ ΔΗΜΟΚΡΑΤΙΑ ΤΕΧΝΟΛΟΓΙΚΟ

<\\_\_\_

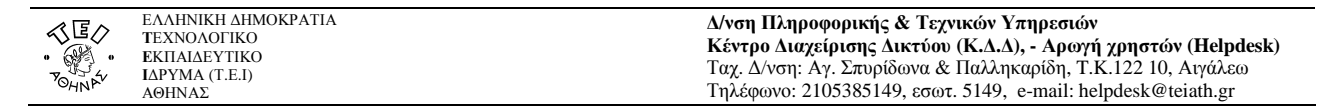

Τα πεδία Ασφάλειας σύνδεσης και Μέθοδος πιστοποίησης τα συμπληρώνετε ανάλογα με το όνομα διακομιστή που έχετε συμπληρώσει παραπάνω:

- Αν έχετε συμπληρώσει το mail.teiath.gr, τότε ως Ασφάλειας σύνδεσης επιλέγετε Όχι και ως Μέθοδος πιστοποίησης το Χωρίς πιστοποίηση.
- Αν έχετε συμπληρώσει το mobmail.teiath.gr, τότε ως Ασφάλειας σύνδεσης επιλέγετε είτε STARTTLS είτε SSL/TLS και ως Μέθοδος πιστοποίησης το Κωδικός με μη ασφαλή μετάδοση. Επίσης στην περίπτωση αυτή θα πρέπει στο Όνομα Χρήστη να συμπληρώσετε το username σας.

## <u>Σημείωση</u>

Στην περίπτωση που κάνετε χρήση της υπηρεσίας VPN (πχ όταν συνδέεστε από ADSL στο σπίτι σας) πριν από κάθε αποστολή μηνύματος, τότε είναι το ίδιο με τον συνδέεστε μέσα από το Campus του ιδρύματος και κατά συνέπεια μπορείτε ως Outgoing mail (SMTP) server να συμπληρώσετε mail.teiath.gr

Στο τέλος επιλέγετε **ΟΚ** και πάλι **ΟΚ** ώστε να επιστρέψετε στην αρχική καρτέλα του προγράμματος όπου μπορείτε να διαχειριστείτε τα email σας.

Ο παρακάτω πίνακας με τους διακομιστές εξερχόμενης αλληλογραφίας (outgoing mail servers) είναι ενδεικτικός και παρέχεται προς διευκόλυνσή σας. Ο πίνακας αυτός δεν είναι πλήρης και το ΤΕΙ δεν φέρει καμία ευθύνη για τυχόν αλλαγές που ενδεχομένως ανακαλύψετε.

| Φορέας          | Διακομιστής εξερχόμενης αλληλογραφίας |
|-----------------|---------------------------------------|
| Forthnet        | mailgate.forthnet.gr                  |
| Hellas Net      | mail.hellasnet.gr                     |
| Hellas On Line  | mail.hol.gr                           |
| Internet Hellas | smtp.internet.gr                      |
| Net One         | mail.netone.gr                        |
| On Telecoms     | mail.ontelecoms.com                   |
| OTENet OnDSL    | mailgate.otenet.gr                    |
| Teledome        | mail.teledomenet.gr                   |
| Tellas          | smtp.tellas.gr                        |
| Vivodi          | mail.vivodinet.gr                     |
| Wind            | smtp.windnet.gr                       |